For use by FCA Authorised Intermediaries Only

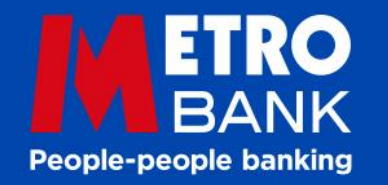

# Mortgages as individual as your most individual individuals

Mortgage Product Switching Portal

### Metro Bank Mortgage Customer Promise

Never pay more than you have to – we will **always** remind the customer, in time, of their options to choose a new deal, which includes to contact you

View and reserve new rates **4 months** early, complete switch 3 months early without incurring any early repayment charges

Our **best mortgage deals** are available for existing Metro Bank Mortgage Customers

Switch online and pay NO Legal Fees and Valuation Fees!\*

\*Only applies to Product Switching using the Product Switching Portal. Excludes applications requiring a new Valuation or Legal representation.

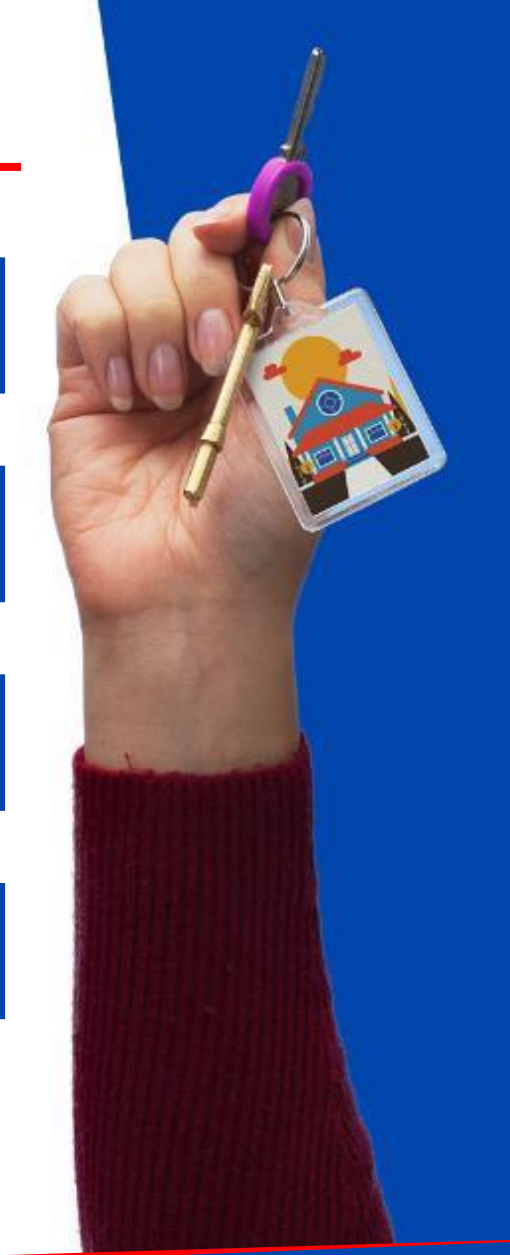

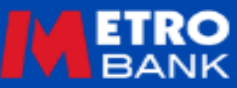

Our aim is to make the process of switching mortgage products simple and effective, our online system enables you to view your customer's account, select a product, create an offer, and complete the switch online in just one visit.

Before getting started please check:

#### **Switching Eligibility**

Minimum of two years remaining on Mortgage term.

Product switches only – no other changes or further borrowing. If your customer wishes to make changes please review our <u>PCV</u> <u>Process</u> and/or call the Mortgage Broker Helpdesk on 0203 427 1019 and ask for the PCV Team.

#### **Account Access**

Login with customer(s) consent requires:

Mortgage Account Number (please note this starts with a 4 and can be found on documentation sent to your customer) Date of Birth

Surname

Security Postcode

**Important Information:** Our product switches take place on the customers payment date and you will need to take the instruction to **"completed"** stage **10 clear working days before the next mortgage payment date** in order to ensure that new rate is applied.

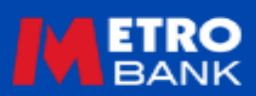

### Accessing the portal

To access the Metro Bank Rate Switching Portal you will have to <u>Register Online</u>.

If already registered, simply login to the Metro Bank Mortgage Portal.

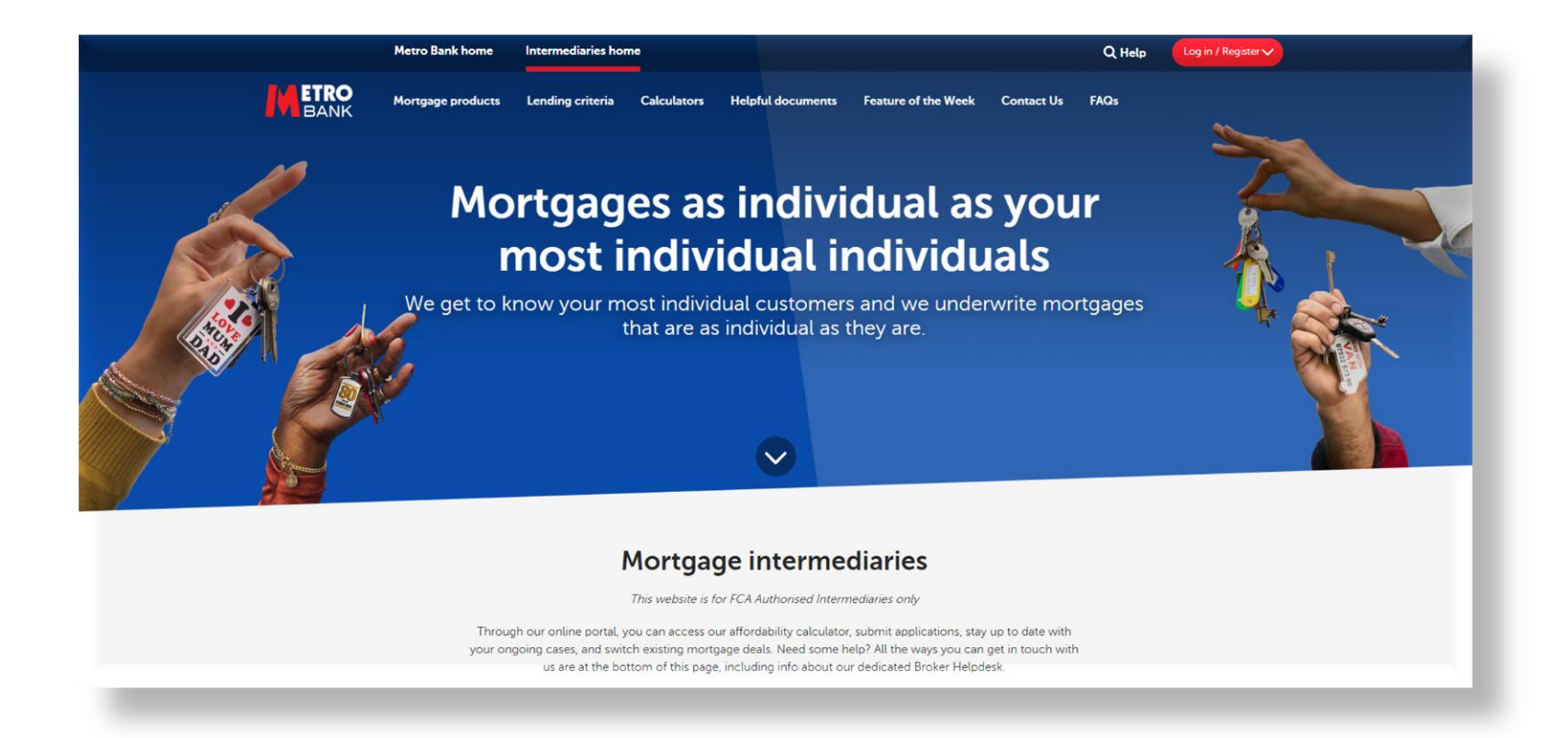

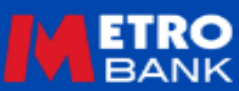

### **Getting Started**

Select the 'Product Switch' tab.

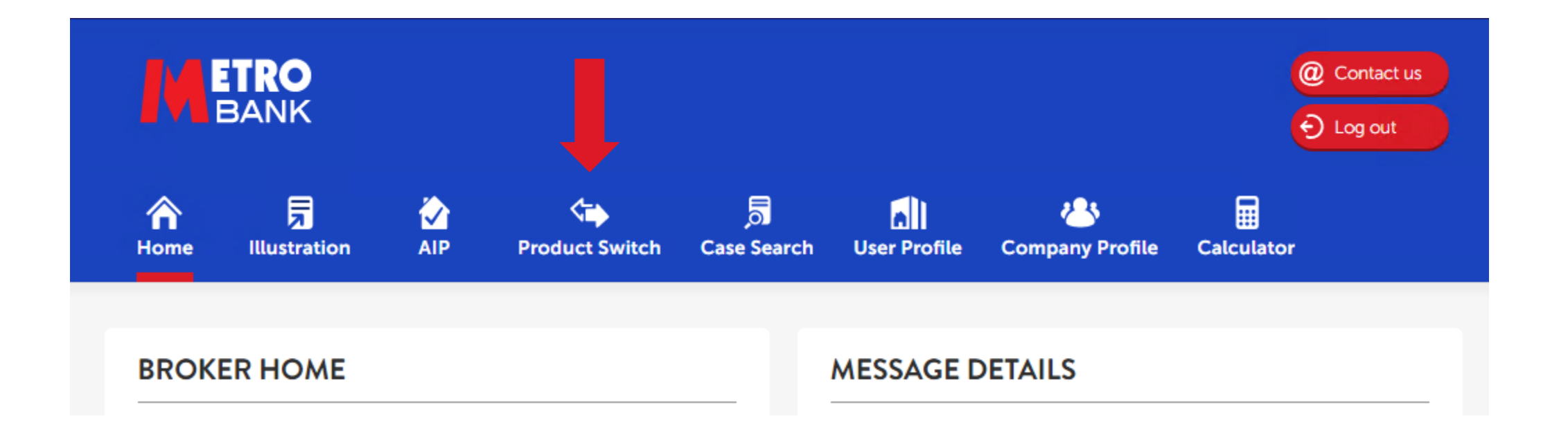

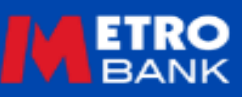

### Mortgage Account Sign-In

| ur Mortgage         | on Route Product Selection Fees & Features Your Offer Fee Payment Confirmation                                                                                                    |
|---------------------|----------------------------------------------------------------------------------------------------|
| MORTGAGE ACCOL      | JNT SIGN-IN                                                                                                    |
| Surname *           | Mortgage Account Number * ⑦                                                                                                    |
| Date of Birth *     | Postcode of Mortgaged Property * ③                                                                                                    |
| DECLARATION         |                                                                                                    |
| I confirm that I ha | ve obtained the consent of the borrower(s) to act on their behalf. I will keep the information provided by<br>nfidential and will not, directly or indirectly use it for any purpose other than for the confidential selection<br>of a new Metro Bank mortgage product. |
| < Exit              | View Account >                                                                                                    |

Ensure you are logging in with the customers Mortgage Account Number (**please note this starts with a 4 and is on any documentation sent to the customer**), not the MT number used for the original application.

Please ensure you key the postcode in CAPITALS and include the space.

If the customer has more than one account, you will need to sign-in for each account separately.

### **Customer Details and Account Summary**

|                                                              | roduct Selection Fees & Features | Your Offer Fee Payment Confirmatio                 |
|--------------------------------------------------------------|----------------------------------|----------------------------------------------------|
| USTOMER ACCOUNT - CUSTO                                      | MER DETAILS                      |                                                    |
| orcance in your cuscomers name, address, or property usage r | vame(s)                          | eaning with time intergage product switch.         |
| (                                                            | Correspondence address           | 63910 Street, District, PURLEY,<br>Surrey, CR8 ZZZ |
|                                                              |                                  |                                                    |
| ,                                                            | Address of mortgaged property    | 63915 Street, District, PURLEY,<br>CR8 ZZZ         |
|                                                              |                                  |                                                    |
|                                                              |                                  |                                                    |
| ORTGAGE DETAILS                                              |                                  |                                                    |
| tal outstanding mortgage balance                             | £100,000.00                      |                                                    |
| iginal Valuation ③                                           | £79,772.00                       |                                                    |
| etro Bank Index Valuation 🕲                                  | £130,857.72                      |                                                    |
| urrent LTV% @                                                | 76.42%                           |                                                    |

| (?)             |                            | (?)               | (?)                          | (?)                 |           | (?)                    | (?)               |        |
|-----------------|----------------------------|-------------------|------------------------------|---------------------|-----------|------------------------|-------------------|--------|
| Current<br>rate | Current monthly<br>payment | Reversion<br>rate | Follow on monthly<br>payment | Product end<br>date | Loan type | Balance<br>outstanding | Remaining<br>term | Select |
| DX5548 - !      | 5 Year Fixed Rate - I      | RESI              |                              |                     |           |                        |                   |        |
| 2.74%           | £2,350.99                  | 7.50%             | £3,059.76                    | 20/07/2023          | Repayment | £100,000               | 12 yrs 3<br>mths  |        |

Confirm the customer information. Please ensure this is correct and if not, the customer will need to call our servicing team on **0345 319 1200**.

In some instances, the customer may not be eligible to switch online. If you are unable to log in or proceed, please call the Broker Help Desk on **0203 427 1019**.

To continue with the rate switch, click the select box at the end of the current product and then next.

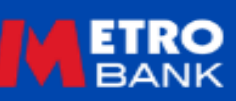

### **Intermediary Declaration & Submission Route**

| our Mortgage Submission Route Product Selection Fr                                                                                                    | ees & Features Your Offer Fee Payment Confirmation                                                                                      |
|----------------------------------------------------------------------------------------------------|----------------------------------------------------------------------------------------------------|
| INTERMEDIARY DECLARATION                                                                                                    |                                                                                                    |
| I declare that:<br>(1) I have read the and agree to the Lender Terms of business for<br>(2) I am acting as an intermediary on behalf, and with the author<br>(3) All of the personal information about the applicant(s) and oth<br>provided to me by and is submitted with the full authorisation of<br>Accept Intermediary declaration | Intermediaries ><br>isation of the applicant(s).<br>er data I submit in connection with the application has been<br>f the applicant(s): |
| SUBMISSION ROUTE                                                                                                    |                                                                                                    |
| What level of service is being given?                                                                                                    | Advised Execution Only                                                                                                    |
| Is the application being submitted via a mortgage club?                                                                                                    | Yes No                                                                                                    |
| IMPORTANT - Procuration Fee Payments rely on the correct pay                                                                                                    | ment route selection                                                                                                    |
| Mortgage club                                                                                                    | Legal & General Mortgage 🔻                                                                                                    |
| INTERMEDIARY FEES                                                                                                    |                                                                                                    |
| Are you charging the applicant a fee for this product transfer?                                                                                                    | Yes No                                                                                                    |
| < Exit                                                                                                    | Next >                                                                                                    |

Accept the declaration and confirm the service level provided. This is important as the information will be reflected in the offer.

#### **Submission Route**

This is important as is used to pay your procuration fee.

If you are Directly Authorised or you're an Appointed Representative where your Network uses a Club to collect payments, please answer "yes".

If you are an Appointed Representative where your Network receives the payment directly, please answer "No".

Finally, please add any fees you maybe charging so the information can be added to the offer documentation. Please note we do not collect this from the customer for you.

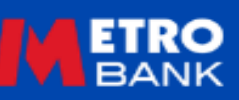

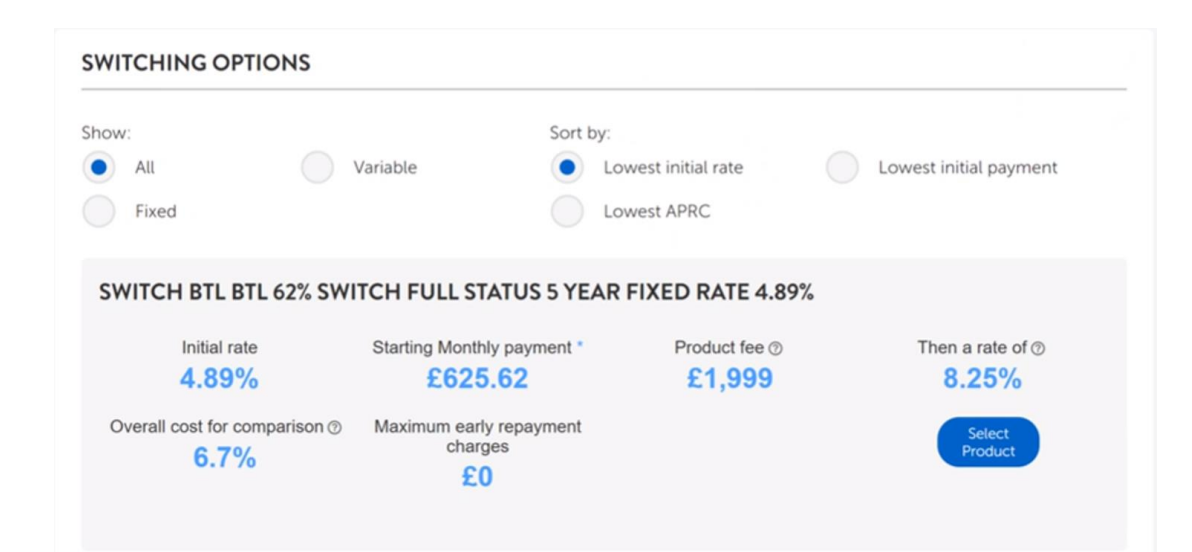

View everything you need to compare the existing Mortgage against new rates available.

You can use the filters to sort the rates available to find the best one for your customer.

Once chosen click the "Select Product" button to continue.

#### **Important Information:**

If your customer finds a mortgage rate they'd like to switch to, the transaction needs to be fully completed <u>10 clear working</u> <u>days before the mortgage payment date your customer</u> <u>wants the switch to take place on</u>, to ensure that new rate is applied.

Rates shown in this guide is for demonstration purposes only and does not represent a true rate that could be available for your customer. The proceeding rate will be Metro Bank SVR at the time.

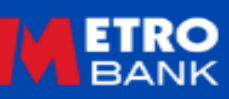

### **Fees & Switching Date**

| FEES            |        |                          |
|-----------------|--------|--------------------------|
| Fee             | Amount | Fee collection           |
| Arrangement Fee | 6663   | Add to loan Pay up front |
| Redemption      | £50    |                          |

| Available quitch date potions: |                                                                                         |
|--------------------------------|-----------------------------------------------------------------------------------------|
| evaluable switch date options. | Please select 💌                                                                         |
| By clicking this checkbo       | x you are confirming that you have selected a switch date that will be Confirm Switch D |
| shown on your Offer doc        | ument on the next page. You will be able to change this date it needed                  |
|                                | on the following coop                                                                   |

If an arrangement fee is payable it will appear here. Please select if the customer wishes to add this to the loan or pay it upfront.

The Redemption fee shown is the exit fee payable if the customer leaves Metro Bank and is not chargeable on rate switches.

Choose the date for the rate switch to take effect.

- On the next available date
- The last available switch date before your customer reverts to Metro Banks Standard Variable Rate

If the mortgage has already moved on to the Metro Bank Standard Variable Rate, then only the next available date will be shown.

Click the checkbox and the "confirm Switch Date" button to continue.

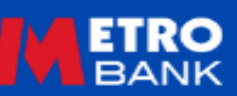

### **Produce a Mortgage Offer**

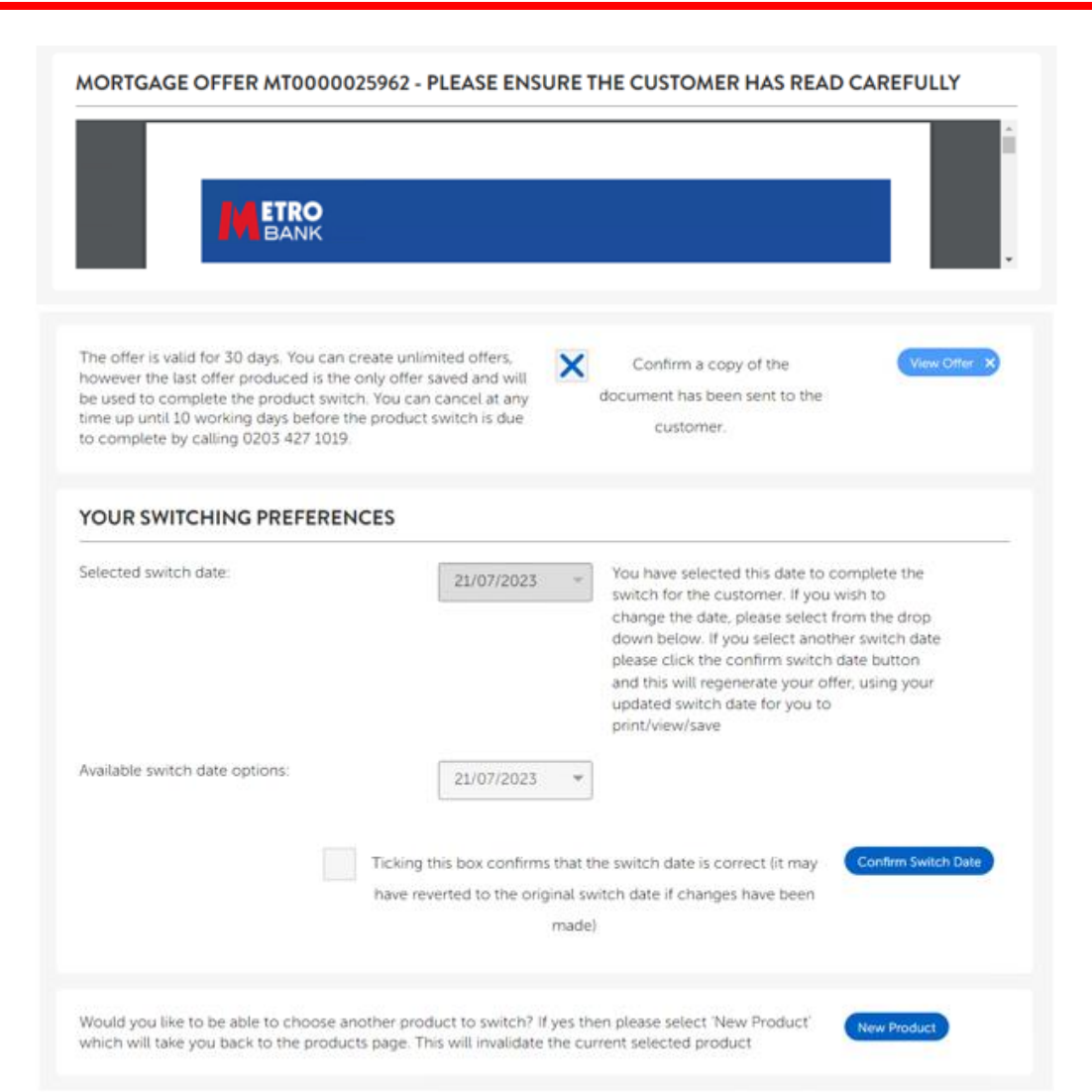

A Mortgage Offer will be created based on the switch date selected. Please ensure you select the "View Offer" button to download and save a copy to send to the customer.

The Mortgage Offer acts as the Illustration until such point it has been accepted and you complete the rate switch process.

You are able to create as many offers you wish up to <u>10 clear</u> <u>working days prior to the switch date</u>, only the last completed offer is saved. This will be used to complete the rate switch.

If the customer chooses not to proceed at all on a completed rate switch please call us on 0203 427 1019 to cancel more than **10 working days prior to the switch** to do this.

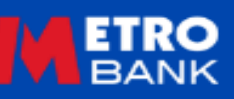

### **Accept the Offer & Fee Payment**

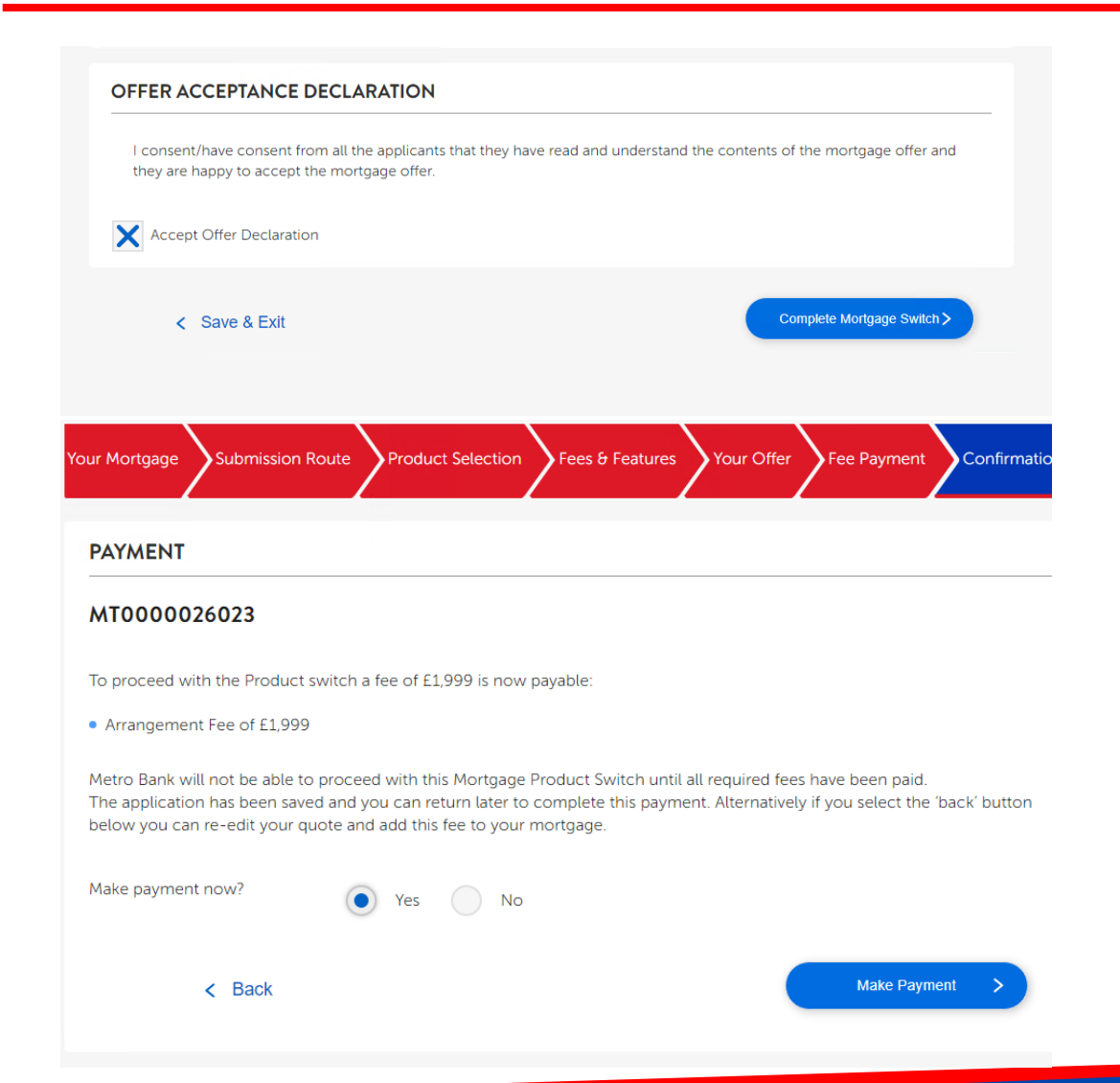

If your customer is happy with the offer click the "Accept Offer Declaration" box and then "Complete Mortgage Switch".

If any fees are payable (because they were selected to be paid upfront) you will then be presented with the pay fees page. If no fees are payable you will skip this step.

#### **Important Information:**

If your customer finds a mortgage rate they'd like to switch to, the transaction needs to be fully completed <u>10 clear</u> <u>working days before the mortgage payment date your</u> <u>customer wants the switch to take place on</u>, to ensure that new rate is applied.

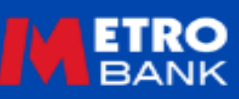

| four Mortgage Submission Route Product Selection Fees 8                                                                                          | & Features Your Offer Fee Payment Confirmation                                                    |
|----------------------------------------------------------------------------------------------------|---------------------------------------------------------------------------------------------------|
| CONFIRMATION                                                                                                    |                                                                                                   |
|                                                                                                    | Case Ref: MT000004716                                                                             |
| Your Switching Date                                                                                                    | Gross Procuration Fee                                                                             |
| 21/06/2023                                                                                                    | £0.00                                                                                             |
|                                                                                                    | Paid after switching                                                                              |
| The Product switch will take place on <b>21/06/2023</b> . A confirmation le<br>As your customer may make further repayments, have regular intere | tter will be posted to your customer shortly.<br>st applied, or make overpayments between now and |

21/06/2023, the Mortgagge balance may vary.

We will write to your customer and confirm the exact balance on switching and confirm the first repayment amount on their new Mortgage Product.

Share your success on social media!

#### Thank you for choosing Metro Bank!

View a summary of customer fee saving, the Switching Date, and the Gross Procuration Fee.

## It is only when you see this final screen that the rate switch has been fully completed.

#### **Important Information:**

If your customer finds a mortgage rate they'd like to switch to, the transaction needs to be fully completed <u>10 clear</u> working days before the mortgage payment date your customer wants the switch to take place on, to ensure that new rate is applied.

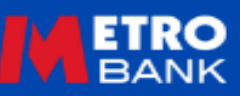

#### **Next Steps**

|                                                                                                    | ETRO                                                                                                    |
|----------------------------------------------------------------------------------------------------|----------------------------------------------------------------------------------------------------|
| Dur Reference:<br>Old Account Number:<br>New Account Number.<br>Security Address:                                                                                                    | Mortgage Admin Team<br>PO Box 1130<br>Uxbridge UB8 9XX<br>T: 0345 08 08 500<br>metrobankoniline co utk       |
| Date:                                                                                                    | neu obankomme.co.dk                                                                                          |
| Name<br>Address Line 1<br>City<br>Postcode                                                                                                    |                                                                                                    |
| Dear Mr & Mrs                                                                                                    |                                                                                                    |
| Mortgage Account Number:<br>Mortgage Account Balance: £                                                                                                    |                                                                                                    |
| I'm pleased to confirm that your product switch completed on Date Mo                                                                                                    | onth Year – congratulations.                                                                                 |
| We wanted to use this opportunity to make sure you have all the infor<br>you need, and to confirm your monthly payment arrangements.                                                                                        | rmation about your mortgage that                                                                             |
| Your payment details<br>Find below the details of your monthly payments:                                                                                                    |                                                                                                    |
| Mortgage account number<br>Mortgaged property<br>Current Balance <b>£</b><br>Remaining Term                                                                                                    |                                                                                                    |
| Your mortgage is a fixed rate mortgage. This means that the interest<br>the date that your borrowing is released. Once the fixed period end<br>calculated in accordance with the Metro Bank Standard Variable Rate<br>term. | rate will be fixed for 2 years from<br>is your monthly payments will be<br>for the remainder of the mortgage |
| Your new mortgage payment will be ${\tt \pounds}$ and will be collected by Month Year.                                                                                                    | Direct Debit on or just after Date                                                                           |
| Subsequent payments of £ will be collected on or just after the<br>working day if the payment date falls on a weekend or bank holiday).<br>payments that apply throughout your fixed rate period.                           | e 10 <sup>th</sup> of each month (or the next<br>For clarity, these are the monthly                          |
|                                                                                                    |                                                                                                    |
|                                                                                                    |                                                                                                    |
|                                                                                                    |                                                                                                    |
|                                                                                                    |                                                                                                    |

Following submission from the Switching Portal our Mortgage Servicing Team will prepare the Product Switch.

By post, the customer will receive a Product Switching Letter.

If you would like to change product, login and complete the switching process again. Product Switches are locked-in at <u>10</u> working days before the switch date and cannot be changed or cancelled.

If the customer would like to cancel their Product Switch please call us on **0203 427 1019**.

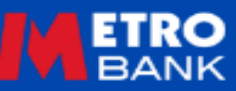

### Getting in touch...

#### **Intermediaries**

To discuss an application, or if you are experiencing any problems using the Mortgage Product Switching Portal please get in touch;

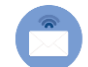

- mortgagebrokerhelpdesk@metrobank.plc.uk
- 0203 427 1019

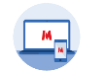

metrobankonline.co.uk/intermediaries

To register, or have a question about your registration

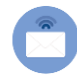

mortgage.brokerregistrations@metrobank.plc.uk

#### **Customers**

For all matters relating to Mortgage Accounts, customers can contact our Mortgage Servicing Team;

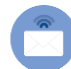

mortgageservicing@metrobank.plc.uk

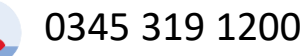

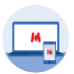

**metrobank**online.co.uk/mortgages

Mortgage Admin team, Metro Bank Plc, PO Box 1130, Uxbridge UB8 9XX

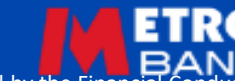

The Information in this document is intended to be of a general nature and given without responsibility.

For use by FCA Authorised Intermediaries Only Metro Bank PLC is registered in England and Wales, company number 6419578. Registered office: One Southampton Row, London, WC1B 5HA. We're authorised by the Prudential Regulation Authority and regulated by the Financia 15 Authority and Prudential Regulation Authority, 'Metrobank' is the registered trade mark of Metro Bank PLC.